### WEB TAPU SİSTEMİ YABANCI PORTATI KULLANIM KILAVUZU

## İçindekiler

| Sisteme Giriş:                                                                                   |
|--------------------------------------------------------------------------------------------------|
| İlk Kullanıcı Kaydı Oluşturma: 2                                                                 |
| Kullanıcı aktifleştirme işleminin yapılması: 4                                                   |
| Sisteme Giriş Yapılması:                                                                         |
| Web Tapu Sistemi Yabancı Portalının Tanıtımı:                                                    |
| Çoklu Dil desteği:6                                                                              |
| Profil bilgilerinin güncellenmesi                                                                |
| Taşınmaz Değerleme İşlemlerinin Yapılması:                                                       |
| Taşınmaz Değerleme Talep Et İşleminin Yapılması:8                                                |
| Taşınmaz Değerleme Talep Onayının Takip Edilmesi:14                                              |
| Taşınmaz Değerleme Talebinin Takip edilmesi, İptal edilmesi ve Değerleme Ücretinin Ödenmesi:<br> |
| Taşınmaz Değerleme Talebinin İptali: 15                                                          |
| Taşınmaz Değerleme Ücretinin Ödenmesi: 15                                                        |
| Ödeme Yöntemleri:                                                                                |
| Değerleme Uzmanının Atanması ve Takibi: 21                                                       |
| Taşınmaz Değerleme Raporlarının Görüntülenmesi: 23                                               |
| Taşınmaz Değerleme Raporuna İtiraz: 24                                                           |

**Sisteme Giriş:** Web Tapu Sistemi Yabancı portalına giriş yapmak için <u>https://webtapu.tkgm.gov.tr/</u> adresine girilir.

Bu portal T.C. vatandaşları için olmayıp Türkiye de taşınmaz mal edinen yabancıların kullanması içindir. T.C. vatandaşları, web tapu sistemi bireysel portalı kullanacaklardır.

| webłopu                                                                | Tapu İşlemleri Girişi<br>Kurumsal Bireysel For Foreigner<br>Webtapu bir TKGM hizmet'dir       |
|------------------------------------------------------------------------|-----------------------------------------------------------------------------------------------|
| ANASAYFA WEB TAPU NEDİR? NELER YAPABİLİRSİNİZ? NASIL ÇALIŞIR? HABERLER | Belge Numarası 🔍 🕀                                                                            |
| Duyurular                                                              |                                                                                               |
|                                                                        |                                                                                               |
|                                                                        |                                                                                               |
|                                                                        | $\checkmark$                                                                                  |
|                                                                        | Açılan sayfada "For Foreigner"<br>alanına tıklanarak Yabancı<br>Portalı giriş sayfası açılır. |

İlk Kullanıcı Kaydı Oluşturma:

| Hoş geldi                                                                            | niz! Lüften bilgilerinizi giri |
|--------------------------------------------------------------------------------------|--------------------------------|
| Mail Adresiniz.                                                                      |                                |
| E-posta alanı zorunludur.                                                            |                                |
| Sifreniz.                                                                            |                                |
| Parola alanı zorunludur<br>En az bir karakter rakam o<br>En az bir karakter harf oln | əlmalıdır.<br>nalıdır.         |
|                                                                                      | Giriş                          |
|                                                                                      | Şifremi Unuttum                |
|                                                                                      | Kayıt Ol                       |
|                                                                                      | Anasavfa                       |

Sistemi kullanacak olan yabancı kullanıcı, sisteme kayıt olmayan bir kullanıcı ise ekranda yer

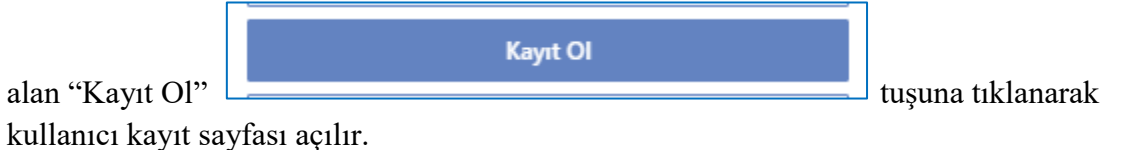

Açılan ekran, yabancı kullanıcının, kullanıcı bilgilerinin giriş yapılarak kullanıcı tanımlaması yapacağı ekrandır.

| Hoş geldiniz! Lüften bilgilerinizi giriniz.<br>Mail Adresiniz<br>E-posta alanı zorunludur.                                         |          | Bu alana kullanıcının mail adresi<br>yazılacaktır. Tüm iletişim ve sisteme giriş<br>bu mail adresi üzerinden olacaktır. Bu<br>alana <b>"gmail"</b> adresi girilmesi<br>gerekmektedir. |
|----------------------------------------------------------------------------------------------------|----------|----------------------------------------------------------------------------------------------------|
| Şifreniz<br>Parola alanı zorunludur<br>En az bir karakter rakam olmalıdır.<br>En az bir karakter harf olmalıdır.<br>Şifre (Tekrar) |          | Bu alana kullanıcının sisteme giriş yapmak<br>için kullanacağı şifresinin yazılması<br>gerekmektedir. Sisteme girişler bu şifre<br>üzerinden olacaktır.                               |
| Adınız.                                                                                                    |          | Bu alana kullanıcının "adı" bilgisi<br>yazılacaktır.                                                                                                    |
| Soyadınız.                                                                                                    | >        | Bu alana kullanıcının "soyadı" bilgisi<br>yazılacaktır.                                                                                                    |
| Lütfen uyruğunuzu seçiniz 👻                                                                                                    |          | Bu alanda, "aşağı ok" tuşuna tıklanarak<br>açılan ekrandan kayıt olacak olan<br>kullanıcının uvruğu bilgisi secilecektir.                                                             |
| Pasaport No / VKN / YKN<br>Sabit Telefon numaranız                                                                                 |          | Bu alana, yabancı ülke vatandaşlarının<br>kullanıcı tanımlamalarında <b>"PASAPORT</b><br>NUMARASI" girilmesi gerekmektedir.                                                           |
| GSM                                                                                                    |          | Bu alana Türkiye Cumhuriyetinde kayıtlı<br>olan sabit telefon numarası yazılabilir.<br>ZORUNLU DEGİLDİR.                                                                              |
| Kaydet<br>Giriş<br>Anasayfa                                                                                                    |          | Bu alana Türkiye deki <b>GSM</b><br>OPERATÖRLERİNE kayıtlı olan bir cep<br>telefonu numarası yazılmalıdır.<br>ZORUNLU ALANDIR.                                                        |
| u ve Kadastro Genel Müdürlüğü - Web Tapu Sistemi v 2.0 © 2021 - Her hakkı s                                                        | aklıdır. | Gerekli alanlar doldurulduktan sonra<br>"KAYDET" Tuşu renkli olarak görünür.<br>Tıklama yapıldığında kayıt işlemi başarı ile<br>gerçekleşmiş olur.                                    |

Kaydın başarılı olarak yapıldığına yönelik ekran uyarısı aşağıdaki gibi görüntülenir.

| İŞLEM BAŞARILI                                                                                                    |
|----------------------------------------------------------------------------------------------------|
| Kullanıcı aktifleştirme linki gönderilmiştir. Lütfen mail kutunuzu ve gereksiz<br>e-postalarınızı kontrol ediniz. |
| Tamam                                                                                                    |

#### Kullanıcı aktifleştirme işleminin yapılması:

Kullanıcı aktifleştirme işleminin yapılması için kayıt aşamasında kullanılan "**gmail**" adresine giriş yapılarak "Tapu ve Kadastro genel Müdürlüğü / Web Tapu kullanıcı kaydı" tarafından gönderilen mailin açılarak onaylanması gerekmektedir.

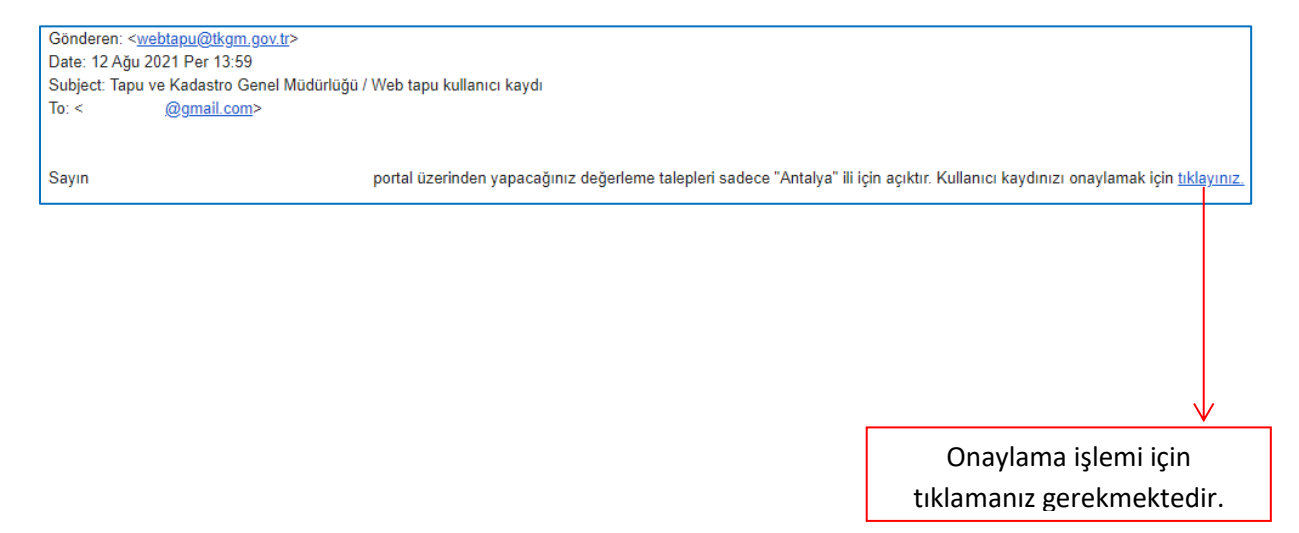

Bu alana tıklandığı zaman kullanıcı aktifleştirmeniz yapılarak web tapu sistemi giriş ekranı açılır.

| Hoş geldini                                                                             | z! Lüften bilgilerinizi giriniz. |  |
|-----------------------------------------------------------------------------------------|----------------------------------|--|
| Mail Adresiniz.                                                                         |                                  |  |
| E-posta alanı zorunludur.                                                               |                                  |  |
| Şifreniz.                                                                               |                                  |  |
| Parola alanı zorunludur<br>En az bir karakter rakam olı<br>En az bir karakter harf olma | nalıdır.<br>Iıdır.               |  |
|                                                                                         | Giriş                            |  |
|                                                                                         | Şifremi Unuttum                  |  |
|                                                                                         | Kayıt Ol                         |  |
|                                                                                         | Anasayfa                         |  |

Sisteme Giriş Yapılması: Kullanıcı kadı yapıldıktan sonra web tapu giriş ekranında yer alan mail adresi ve şifre bölümü aktivasyon aşamasında belirlenen gmail adresi ve şifre bilgisi girişi yapılarak sisteme giriş yapılır.

Bu aşamada sistem yabancı ülke vatandaşlarının yapacağı satış işlemlerinde taşınmaz değerleme başvuruları için kullanılacaktır.

Veri ve bilgi güvenliği açısından "GMAİL ADRESİ" ve "ŞİFRE" bilgilerinin güvenliğinin kullanıcı tarafından sağlanması, yetkisiz kişiler ile paylaşılmaması önem arz etmektedir.

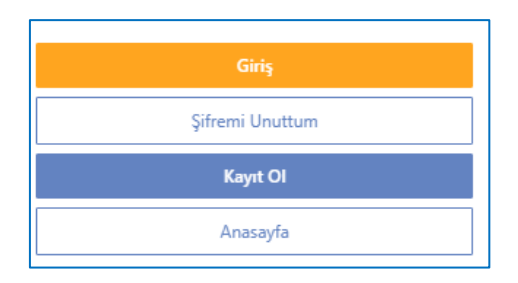

İlgili alanlar doldurulduktan sonra "giriş" tuşu renkli hale gelecektir.

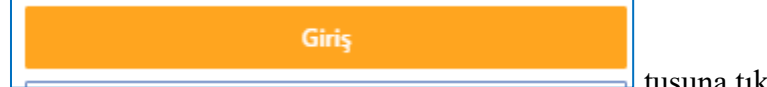

tuşuna tıklandığında sisteme giriş sağlanmış

olacaktır.

#### Web Tapu Sistemi Yabancı Portalının Tanıtımı:

| weblopu                 | • 🗳                                                            | <u>(5</u> ) |
|-------------------------|----------------------------------------------------------------|-------------|
| 🏦 Anasayfa              |                                                                |             |
| 8ilgilendirme İşlemleri |                                                                |             |
| 💆 Başvuru İşlemleri 🔷   | Disi de Berdandida                                             | _           |
| Değerleme İşlemleri     | Bayvuru Yap Bayvuru takip Dibit Sau Kameroka and Bayvuru takip |             |
|                         |                                                                |             |
|                         |                                                                |             |
|                         | Odeme bekleven isleminiz bulunmamaktadır.                      |             |
|                         | O O I UTI DAVUT UTI TIZ                                        |             |
|                         | Tanantanny (ka atlan                                           |             |

Sisteme giriş yapıldığında açılan ekran işlemlerin yapılacağı ve sistemin kullanıcıyı özet bilgiler ile bilgilendirdiği ekranlardan oluşmaktadır.

#### Çoklu Dil desteği:

Ekranın sağ üst köşesinde bulunan tuşuna tıklanarak çoklu dil desteği aktif hale getirilerek kullanıcının dil seçeneklerini seçeceği alan açılır. Web tapu sistemi 5 dilde hizmet vermektedir.

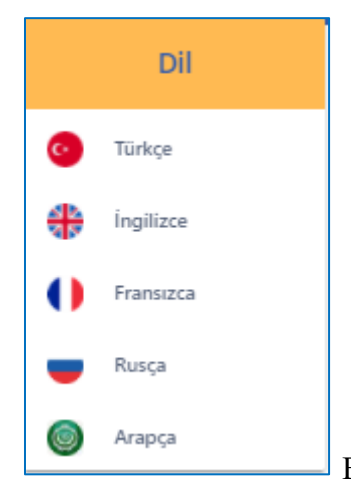

Ekranda yer alan dil seçeneklerinden birisi seçilerek sistem

kullanılabilir.

**Profil bilgilerinin güncellenmesi:** Ekranın sağ üst köşesinde bulunan tuşuna tıklanarak kullanıcının profil bilgilerinin güncellenmesi yapılmalıdır.

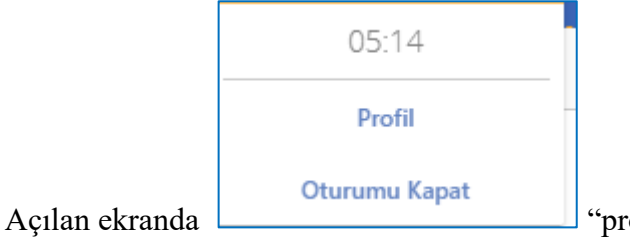

"profil" bölümü seçilerek profil ekranı açılır.

| Kimlik Bilgileri             | İletişim Bilgileri                                                                                    |                                                           |                                                              |                 |
|------------------------------|----------------------------------------------------------------------------------------------------|-----------------------------------------------------------|--------------------------------------------------------------|-----------------|
| T.C. Kimlik No<br>Øqmail.com | Cep Telefonu                                                                                          |                                                           |                                                              |                 |
| Isim                         |                                                                                                    |                                                           |                                                              |                 |
|                              | Sabit Telefon                                                                                         |                                                           |                                                              |                 |
| Soyisim                      | E-posta<br>@gmail.com                                                                                 |                                                           |                                                              |                 |
|                              |                                                                                                    |                                                           |                                                              |                 |
|                              | Şifremi Değiştir                                                                                      |                                                           | Değişi                                                       | klikleri Kaydet |
|                              |                                                                                                    | N                                                         | /                                                            |                 |
| Bu alan üzerinde değişiklik  | C                                                                                                    | Cep telefonu                                              | numaranızı bu                                                |                 |
| yapılamayacak olan alandır.  | i<br>to                                                                                               | alan üzerinde                                             | n girerek, cep                                               |                 |
|                              | ko                                                                                                    | odunu sistem                                              | e giriş yaparak                                              |                 |
|                              | "[                                                                                                    | Değişiklikleri I                                          | Kaydet" tuşuna                                               |                 |
|                              | til                                                                                                   | klamak sureti                                             | ile kayıt işlemi                                             |                 |
|                              |                                                                                                    | ldiiidiiidi                                               | niniş olur.                                                  |                 |
| webloou                      |                                                                                                    |                                                           |                                                              |                 |
| (74)<br>Doğrulama Kodu :     | Web Tapu sisteminde bir cep te<br>Her kullanıcı tek bir cep telefon<br>.ütfen cep telefonu numaranıza | elefonu numaranız<br>numarasına sahip<br>a gelen doğrulam | : tespit edilememiştir.<br>o olmalıdır.<br>a kodunu giriniz. |                 |
|                              |                                                                                                    |                                                           |                                                              |                 |
|                              | Oriayla                                                                                               |                                                           |                                                              |                 |
| [                            | $\checkmark$                                                                                          |                                                           |                                                              |                 |
| Telefonur                    | nuza SMS ile gelen kod                                                                                | un bu alana g                                             | girişinin                                                    |                 |
| yapılma                      | sı ve onayla tuşuna tıkl                                                                              | anması sonra                                              | isinda                                                       |                 |
| acılan ek                    | Değişiklikleri                                                                                        | i Kaydet                                                  | usuna                                                        |                 |
| uşnarı er                    | tıklanması gerekme                                                                                    | ektedir.                                                  |                                                              |                 |
|                              | Isavfa                                                                                                |                                                           |                                                              |                 |
| Devamında "ana sayfa"        | tuşuna tıkla                                                                                          | narak ana m                                               | enüye dönüş ya                                               | pılır.          |

#### Taşınmaz Değerleme İşlemlerinin Yapılması:

Ülkemizde taşınmaz mal edinen yabancı ülke vatandaşlarının taşınmaz değerleme işlemlerini yapmak üzere kullanılacak olan ekrandır. T.C. vatandaşlarının ve ticaret sicilinde kayıtlı ticaret şirketlerinin bu alanı kullanmaması gereklidir. T.C. vatandaşlarının ve ticaret sicilinde kayıtlı ticaret şirketlerinin bu alandan yapmış olduğu talepler ret edilecektir.

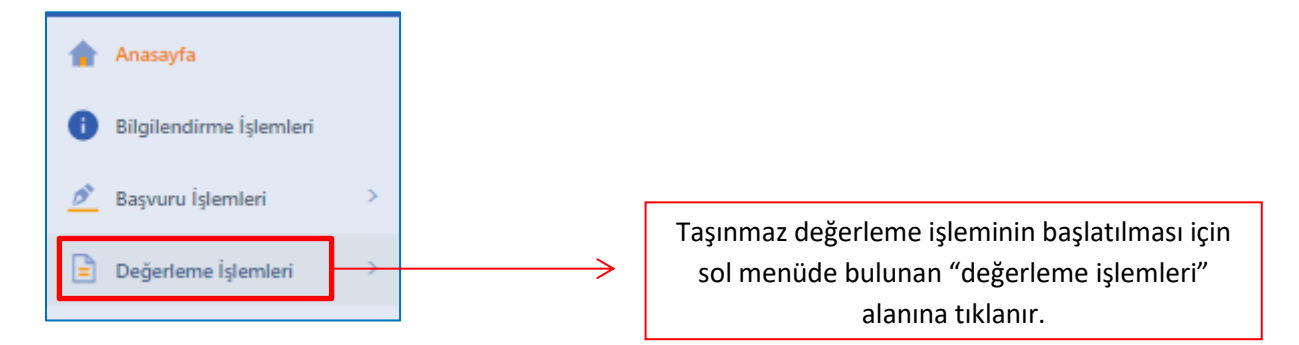

Açılan sol menü değerleme işleminin yapılacağı alandır. Bu alan üzerinde "değerleme talep et", "değerleme takip et", "değerleme raporları" ve "Yeniden değerleme talep et" işlevleri kullanılarak tüm taşınmaz değerleme süreci yönetilir ve gerekli bilgi girişleri ve takipleri yapılır.

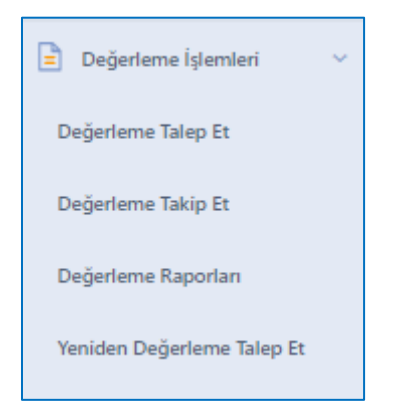

#### Taşınmaz Değerleme Talep Et İşleminin Yapılması:

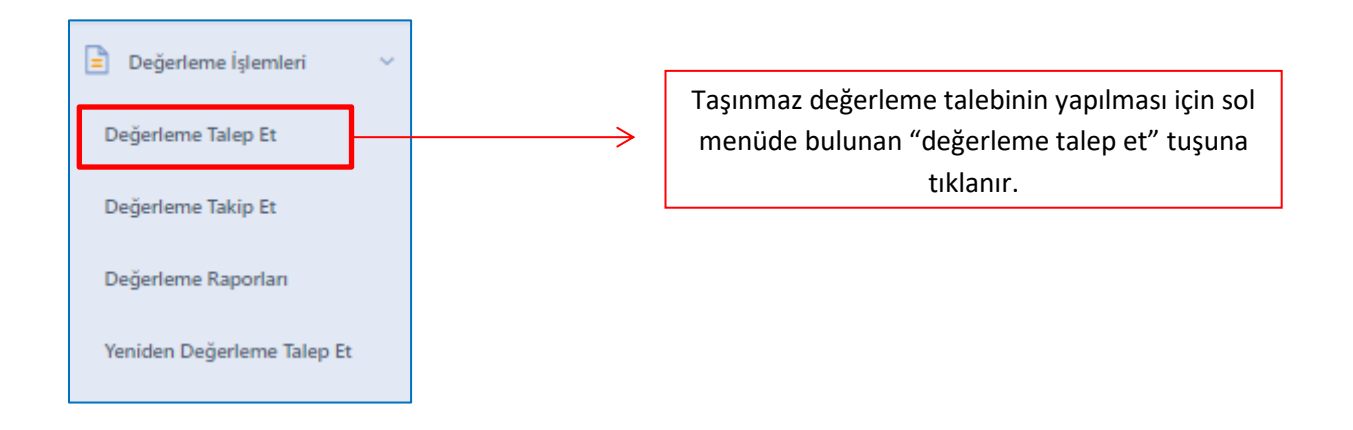

Açılan ekran taşınmaz değerleme talebine konu olan taşınmazın bilgilerinin giriş yapılacağı ekrandır.

Pilot uygulamada sadece "ANTALYA" ilinde bulunan taşınmazlar için başvuru yapıla bilinmektedir.

| 1<br>Tagnmaz Ara       | Tayrmax Sejini<br>Xendi Topornadaran | <br>Talep Biglieri | 50ikýmě | Sonuç Özet |
|------------------------|--------------------------------------|--------------------|---------|------------|
| Taşınmaz Ara           |                                      |                    |         |            |
| İl seçiniz             |                                      |                    |         | ~          |
| Tanu Müdürlüğü Serleiz |                                      |                    |         | ~          |
|                        |                                      |                    |         |            |
| Mahale seçiniz         |                                      |                    |         | ~          |
| Ada seçiniz            |                                      |                    |         | ~          |
| Parsel seçiniz         |                                      |                    |         | ~          |
|                        |                                      |                    |         | İlerle     |

Açılan ekranda taşınmazın tanımlayıcı bilgilerinin girişi yapılarak taşınmaz kaydı oluşturulur.

| İl seçiniz             | > | Taşınmazın bulunduğu il seçimi yapılır.      |
|------------------------|---|----------------------------------------------|
| Tapu Müdürlüğü Seçiniz | > | Taşınmazın bulunduğu ilçe seçimi yapılır.    |
| Mahalle seçiniz        | > | Taşınmazın bulunduğu mahalle seçimi yapılır. |
| Ada seçiniz            | > | Taşınmazın bulunduğu ada numarası seçimi     |
| Parsel seçiniz         | > | Taşınmazın bulunduğu parsel numarası seçimi  |

# Bu alanlar tapu senedi veya tapu kayıt belgesine göre taşınmazın tapu sicilinde kayıtlı olduğu bilgilere göre doldurulur.

Bu alanlar doldurulduktan sonra ekranda, taşınmaz üzerinde kat irtifakı veya kat mülkiyeti var ise bağımsız bölüm bilgisi alanı açılır. Bu alana bağımsız bölüm bilgisi girilir.

| Bağımsız bölüm no seçiniz | $\rightarrow$ | Bağımsız bölüm numarası girişi yapılır. |
|---------------------------|---------------|-----------------------------------------|
|                           |               |                                         |

Gerekli bilgiler girildikten sonra, ekranın sağ alt köşesinde aktif hale gelen "ilerle"

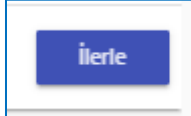

tuşu tıklanarak diğer aşamaya geçilir.

| işlem yapacağ | ğınız taşınmazı seçiniz ve ileriye ba | siniz   |     |      |         |          |     |        |                   |                        |  |
|---------------|---------------------------------------|---------|-----|------|---------|----------|-----|--------|-------------------|------------------------|--|
|               |                                       |         |     |      |         |          |     |        | e II -            | ayıtlar içerisinde ara |  |
|               | TAŞINMAZ NO                           | NÍTELÍK | it. | İLÇE | MAHALLE | YÜZÖLÇÜM | ADA | PARSEL | BAĞIMSIZ BÖLÜM NO | ZEMÍN HÍSSE ID         |  |
| 0             |                                       |         |     |      |         |          |     |        |                   |                        |  |

Gelinen aşama seçimi yapılan taşınmazın bilgilerinin kontrol edileceği aşamadır. Taşınmaz

bilgileri kontrol edilerek, hata yok ise ekranın taşınmaz satırının solunda bulunan alanı tıklanarak seçimi yapılır ve ekranın sağ alt köşesinde aktif hale gelen "ileri"

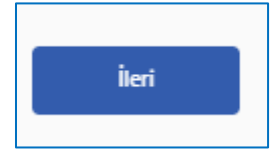

tuşuna tıklanarak diğer aşamaya geçilir.

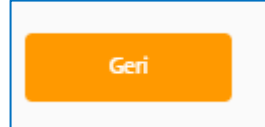

۲

Bilgilerin hatalı olduğu anlaşılır ise "geri" tuşuna tıklanarak taşınmaz bilgisi giriş sayfasına geri dönülerek bilgilerin yeniden girilmesi gerekmektedir.

Gelinen aşama iletişim bilgilerinin girişinin yapılacağı aşamadır. Aşağıda yer alan alanların doldurulması gerekmektedir. İşaretli alanlar dışında diğer alanlara veri girişi yapılmaması gerekmektedir.

| Basyuran Bilgileri                    |     |         |
|---------------------------------------|-----|---------|
| TC BACK HO / YOM / PAGAPORT           | ACI | SOYADI  |
|                                       |     |         |
|                                       |     | E-POSTA |
| Sabit Telefon                         | GSM |         |
|                                       |     |         |
| lkamet Adresi                         |     |         |
|                                       |     |         |
| Malik Biloileri                       |     |         |
| Gerçek Kişi OTüzel Kişi               |     |         |
| T.C. Kimik No                         | Adi | Soyadı  |
| Sabit Telefon                         | GSM | E-Posta |
|                                       |     |         |
| lkamet Adresi                         |     |         |
|                                       |     |         |
|                                       |     |         |
| Geri                                  |     | lieri   |
|                                       |     |         |
|                                       |     |         |
|                                       |     |         |
|                                       |     |         |
| C514                                  |     |         |
| GSIVI                                 |     |         |
| <u></u>                               |     |         |
| Başvuran telefon numarası boş olamaz. |     | D.1     |
|                                       |     | Du      |

alana başvuran kişiye ait Türkiye deki GSM OPERATÖRLERİNE kayıtlı olan bir cep telefonu numarası yazılmalıdır. ZORUNLU ALANDIR.

| İkar    | met Adresi            |  |  |  |
|---------|-----------------------|--|--|--|
|         |                       |  |  |  |
|         |                       |  |  |  |
| Başvura | an adresi boş olamaz. |  |  |  |

Bu alana başvuran kişiye ait adres

bilgisi yazılmalıdır. ZORUNLU ALANDIR.

| [  | Adı                  |    |
|----|----------------------|----|
| Ma | slik Adı boş olamaz. | Bu |

alana tapu kaydında malik olan yabancı ülke vatandaşının adının, tapu belgesi/tapu kayıt örneğine uygun olarak yazılması gerekmektedir. Bu alana uygun veri girişi yapılmadığı durumda sistem ilerlemeye izin vermeyecektir.

| Soyadı                   |    |
|--------------------------|----|
| Malik Soyadı boş olamaz. | Bu |

alana tapu kaydında malik olan yabancı ülke vatandaşının soyadının, tapu belgesi/tapu kayıt örneğine uygun olarak yazılması gerekmektedir. Bu alana uygun veri girişi yapılmadığı durumda sistem ilerlemeye izin vermeyecektir.

| GSM                        |   |    |
|----------------------------|---|----|
| Malik telefonu boş olamaz. | E | Зu |

alana malike ait Türkiye deki **GSM OPERATÖRLERİNE** kayıtlı olan bir cep telefonu numarası yazılmalıdır. Malikin uygun cep telefon numarası olmaması durumunda başvuran kişiye ait cep telefon numarasının girişi yapılabilir. **ZORUNLU ALANDIR.** 

| İkamet Adresi            | <br> | <br> |  |
|--------------------------|------|------|--|
|                          |      |      |  |
| Malik adresi boş olamaz. |      | <br> |  |

Bu alana başvuran kişiye ait adres bilgisi

yazılmalıdır. ZORUNLU ALANDIR.

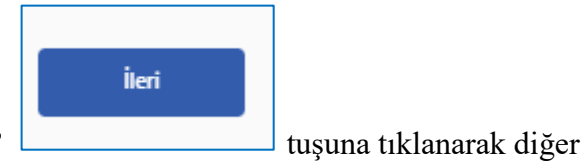

Gerekli veri girişleri yapıldıktan sonra "ileri" aşamaya geçilir.

Sistem, diğer aşamaya geçilmesine izin vermiyor ise ekran uyarıları takip edilmelidir.

| Talep Bilgisi<br>Talep Amao ~                                                      |   |                                    |   |
|------------------------------------------------------------------------------------|---|------------------------------------|---|
| Taşınmaz Bilgileri                                                                 |   |                                    |   |
| Tapırmazın Niteliği                                                                | * | Tapınmaz Metrekare Aralığı Seçiniz | ~ |
| wâr và đượn ở                                                                      |   | NET YÊZ ÊLÇÛNÛ                     |   |
| 0                                                                                  |   | 0                                  |   |
|                                                                                    |   |                                    |   |
| Değerleme ile ilgili olarak ayrıca belirtmek istediğiniz bir ibare varsa ekleyiniz |   |                                    |   |
|                                                                                    |   |                                    |   |
|                                                                                    |   |                                    |   |
|                                                                                    |   |                                    |   |

Gelinen alan, taşınmaz değerleme işlemine yönelik verilerin girileceği alandır. Bu alana doğru verilerin girilmesi, değerleme işleminin doğru yapılması, değerleme ücretinin doğru olarak hesaplanması için önem taşımaktadır.

Bu alanda yer alan;

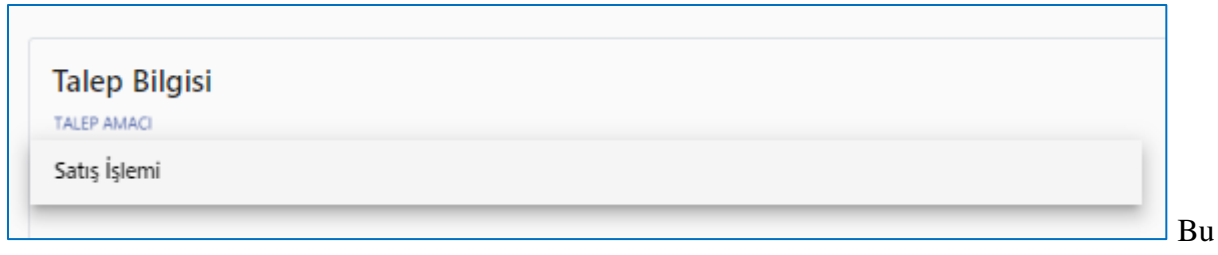

alana tıklayarak "satış işlemi" seçeneğinin işaretlemesi gerekmektedir.

| Taşınmaz Bilgileri |   |
|--------------------|---|
| Arsa               |   |
| Arazi              |   |
| Konut              |   |
| Ofis               |   |
| Dükkan-Mağaza      |   |
| AVM                |   |
| Turistik Tesis     | • |

Bu alana tıklayarak açılan sayfada, değerlemeye konu taşınmazın niteliğinin doğru olarak işaretlenmesi gerekmektedir. Değerleme hizmetine yönelik değerleme ücreti bu seçimler üzerinden hesaplanacaktır.

| TAŞINMAZ METREKARE ARALIĞI SEÇİNİZ |
|------------------------------------|
| Konut (1-250)                      |
| Konut (251-500)                    |
| Konut (501-1000)                   |
| Konut (1001-5000)                  |
| Konut (5001-99999999)              |
|                                    |

Bu alana tıklayarak açılan

sayfada, değerlemeye konu taşınmazın yüzölçümü aralığının doğru olarak işaretlenmesi

gerekmektedir. Değerleme hizmetine yönelik değerleme ücreti bu seçimler üzerinden hesaplanacaktır.

| BRŨT YŨZ ÕLÇŨMŨ |
|-----------------|
| 0               |

🚽 Bu alana değerlemesi yapılacak olan taşınmaz kat irtifakı veya kat mülkiyeti ise bağımsız bölümün brüt yüzölçümü yazılacaktır.

| NET YÜZ ÖLÇÜMÜ |  |
|----------------|--|
| 0              |  |

Bu alana değerlemesi yapılacak olan taşınmaz kat irtifakı veya kat mülkiyeti ise bağımsız bölümün net yüzölçümü yazılacaktır.

| Değerleme ile ilgili olarak ayrıca belirtmek istediğiniz bir ibare varsa ekleyiniz |            |            |        |
|------------------------------------------------------------------------------------|------------|------------|--------|
|                                                                                    |            |            |        |
|                                                                                    | Bu alana.  | değerleme  | islemi |
|                                                                                    | Du ulullu, | acgentenne | işiənn |

Onayla

ile alakalı olarak özel bir durum varsa, gerekli açıklama yapılacaktır.

Tüm veriler uygun olarak girildiğinde ekranın alt ortasında bulunan "onayla"

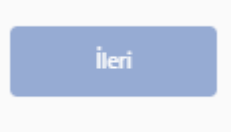

ve sağ altında bulunan "ileri" tuşlarına tıklanarak diğer aşamaya geçilecektir.

Girişi yapılan verilerde bir yanlışlık/hata olması durumunda sol altında bulunan "geri"

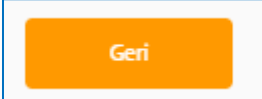

tuşuna tıklanarak tüm girişlerinin yeniden yapılması veri

gerekmektedir.

Geçilen aşama onay aşamasıdır. Açılan ekranda ve sağ altında bulunan "ileri"

Improved Martine
Subject
All Martine
All Martine
All Martine
All Martine
All Martine
All Martine
All Martine
All Martine
All Martine
All Martine
All Martine
All Martine
All Martine
All Martine
All Martine
All Martine
All Martine
All Martine
All Martine
All Martine
All Martine
All Martine
All Martine
All Martine
All Martine
All Martine
All Martine
All Martine
All Martine
All Martine
All Martine
All Martine
All Martine
All Martine
All Martine
All Martine
All Martine
All Martine
All Martine
All Martine
All Martine
All Martine
All Martine
All Martine
All Martine
All Martine
All Martine
All Martine
All Martine
All Martine
All Martine
All Martine
All Martine
All Martine
All Martine
All Martine
All Martine
All Martine
All Martine
All Martine
All Martine
All Martine
All Martine
All Martine
All Martine
All Martine
All Martine
All Martine
All Martine
All Martine
All Martine
All Martine
All Martine</th

| Bayuru Sodeşmesi                                                                                                    |
|----------------------------------------------------------------------------------------------------|
| Sepurusu yanng oladjun deferene talalari yokelik igenisin TICM Wei-Tayu staami lizenden belintigin tapmaz la strame julianiji lenjim tiglerin tantman strame layit adidijin tiglerin tantman strame layit adidijin tiglerin tantman strame layit adidijin tiglerin tantman strame layit adidijin tiglerin tantman strame layit adidijin tiglerin tantman strame layit adidijin tiglerin tantman strame layit adidijin tiglerin tantman strame layit adidijin tiglerin tantman strame layit adidijin tiglerin tantman strame layit adidijin tiglerin tantman strame layit adidijin tiglerin tantman strame layit adidijin tiglerin tantman strame layit adidijin tiglerin tantman strame layit adidijin tiglerin tantman strame layit adi |
| 🔁 Dudum te Orașiyoum                                                                                                    |
| Gert                                                                                                    |

Yapılan başvuru Tapu ve Kadastro Genel Müdürlüğü'nün onayına sunulmaktadır. Talep, Tapu ve Kadastro Genel Müdürlüğünce uygun bulunduğu takdirde onay yapılarak TADEBİS Sistemine gönderilecektir.

Taşınmaz Değerleme Talep Onayının Takip Edilmesi:

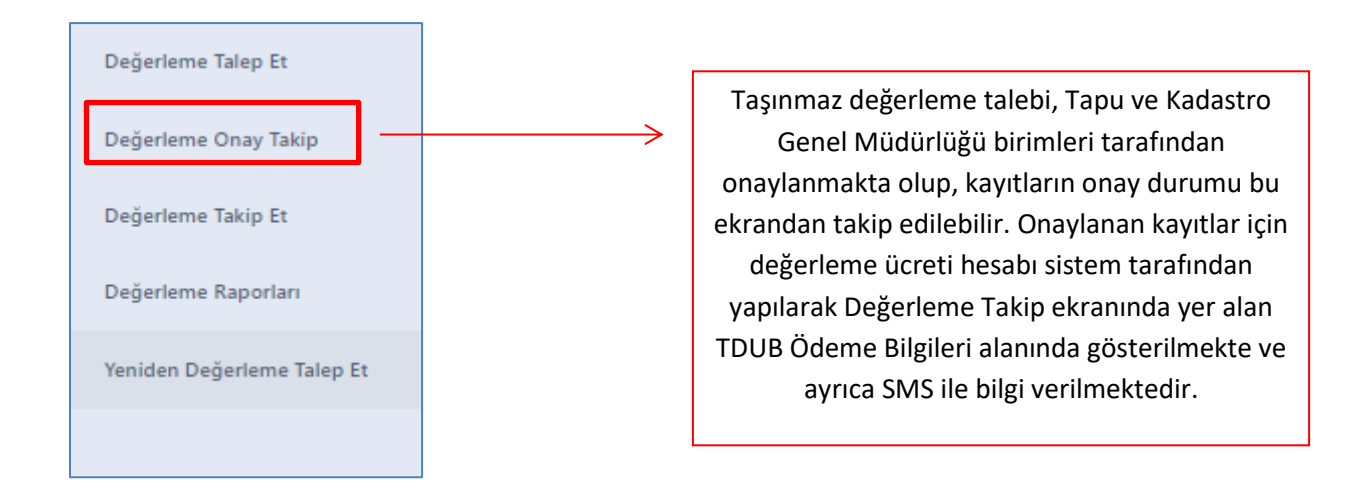

| Hepsi   | •           |          |                 |                 |                |                | 🖶 🔡 Kay                |            |                 | ٩ |
|---------|-------------|----------|-----------------|-----------------|----------------|----------------|------------------------|------------|-----------------|---|
| KURUM   | TAŞINMAZ NO | GRUP ADI | TARİFE ADI      | BRÜT YÜZ ÖLÇÜMÜ | NET YÜZ ÖLÇÜMÜ | HİSSE NUMARASI | DEĞERLEME TALEP TARİHİ | DURUM      | REDDETME NEDENİ |   |
| Çankaya |             | Konut    | Konut (1-250)   | 150             | 200            | 288656951      | 19.08.2021 08:46       | Reddedildi | DENEME          |   |
| Çankaya |             | Konut    | Konut (1-250)   | 150             | 200            | 288656951      | 12.08.2021 15:58       | Reddedildi |                 |   |
| Çankaya |             | Konut    | Konut (251-500) | 150             | 200            | 288656951      | 02.08.2021 11:33       | Onaylandı  |                 |   |

Talebiniz ret edilmiş ise bu ekrandan ret edilme nedenini görerek, ret nedenini ortadan kaldırarak, yeniden başvuru yapmanız gerekmektedir.

Taşınmaz Değerleme Talebinin Takip edilmesi, İptal edilmesi ve Değerleme Ücretinin Ödenmesi:

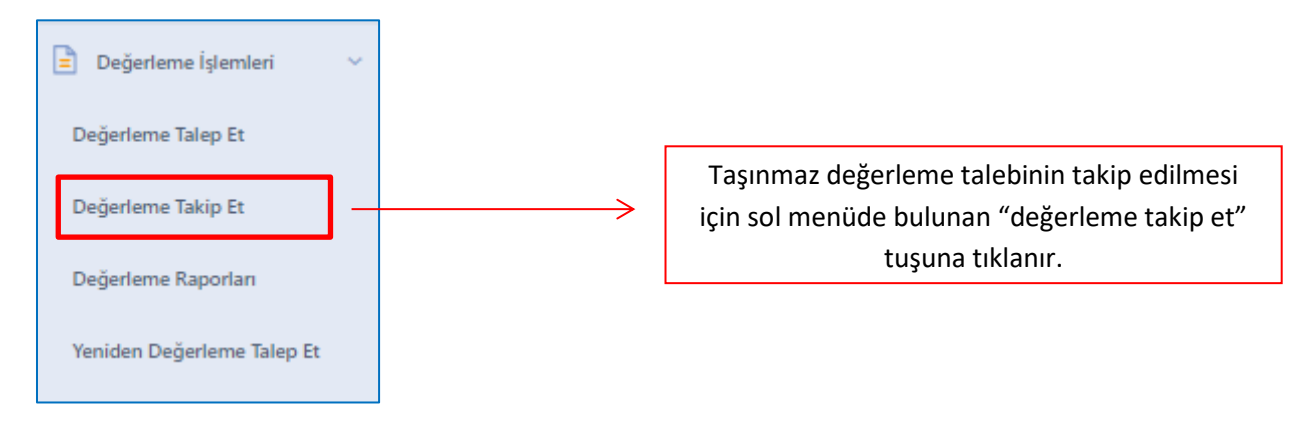

Açılan ekran yapılan değerleme talebinin takip edileceği ekrandır.

| lgan Tipi 🔹    |       |                        |             |                      |       |  |  |
|----------------|-------|------------------------|-------------|----------------------|-------|--|--|
| DURUMU         | MALİK | DEĞERLEME TALEP TARİHİ | TAŞINMAZLAR | TDUB ÖDEME BİLGİLERİ | İPTAL |  |  |
| Ödeme Bekliyor | P P P | 12.08.2021 15:58:30    | <b>i</b>    |                      | 0     |  |  |

#### Taşınmaz Değerleme Talebinin İptali:

Yapılan değerleme talebi, değerleme ücreti ödeninceye kadar, ekranda yer alan "iptal"

İPTAL

başlığı altında yer alan simgeye tıklayarak iptal edilebilir.

#### Taşınmaz Değerleme Ücretinin Ödenmesi:

Yapılan değerleme talebine yönelik değerleme ücreti ödenmeden, sistem tarafından değerleme uzmanı ataması yapılmayacak ve değerleme işlemine başlanmayacaktır. Değerleme hizmeti ödeme bilgilerine, ekranda yer alan "TDUB Ödeme Bilgileri"

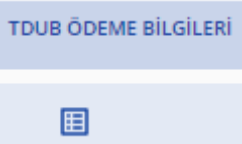

başlığı altında yer alan simgeye tıklayarak elde edilen veya Kullanıcının cep telefonuna SMS olarak gönderilen ödeme bilgileri kullanılarak, aşağıdaki yöntemlerden birisi kullanılarak değerleme ücretinin ödenmesi gerekmektedir.

Burada dikkat edilmesi gereke husus, ödemenin, yapılacak değerleme hizmetine yönelik olarak, doğrudan TADEBİS sistemine yapılacağıdır. Ödemenin tapu ve kadastro genel müdürlüğü ile bir ilgisi bulunmamaktadır. Bu husustaki diğer taleplerin Türkiye Değerleme Uzmanları Birliğine yapılması gerekmektedir.

| TDUB ÖDEME BİLGİLERİ                                                                                                    |
|----------------------------------------------------------------------------------------------------|
| TC KIMLIK NO / YKN / PASAPORT                                                                                            |
| ADI / SOYADI                                                                                                    |
| ТАНАККИК NO<br>20210802000003                                                                                            |
| TALEP DURUMU<br>Ödeme Bekliyor                                                                                           |
| ÖDEME TUTARI<br>1940 TL                                                                                                  |
| SON ÖDEME TARİHİ<br>04-08-2021 11:33                                                                                     |
| AÇIKLAMA<br>Yukanda yer alan ödeme bilgileri ile Ziraat Bankası şubelerinden tahakkuk numarası ile ödeme yapabilirsiniz. |
| Kapat                                                                                                    |

#### Ödeme Yöntemleri:

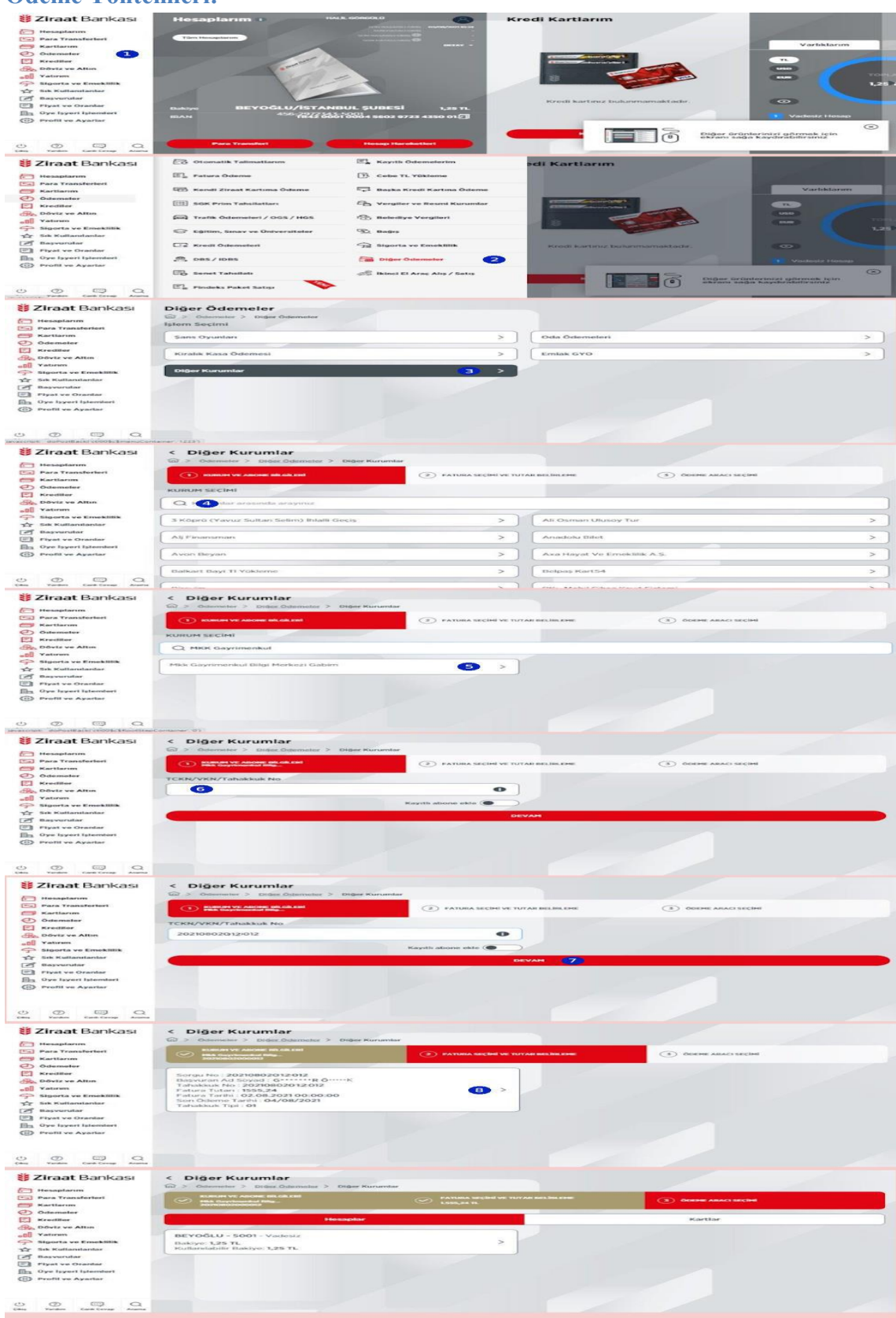

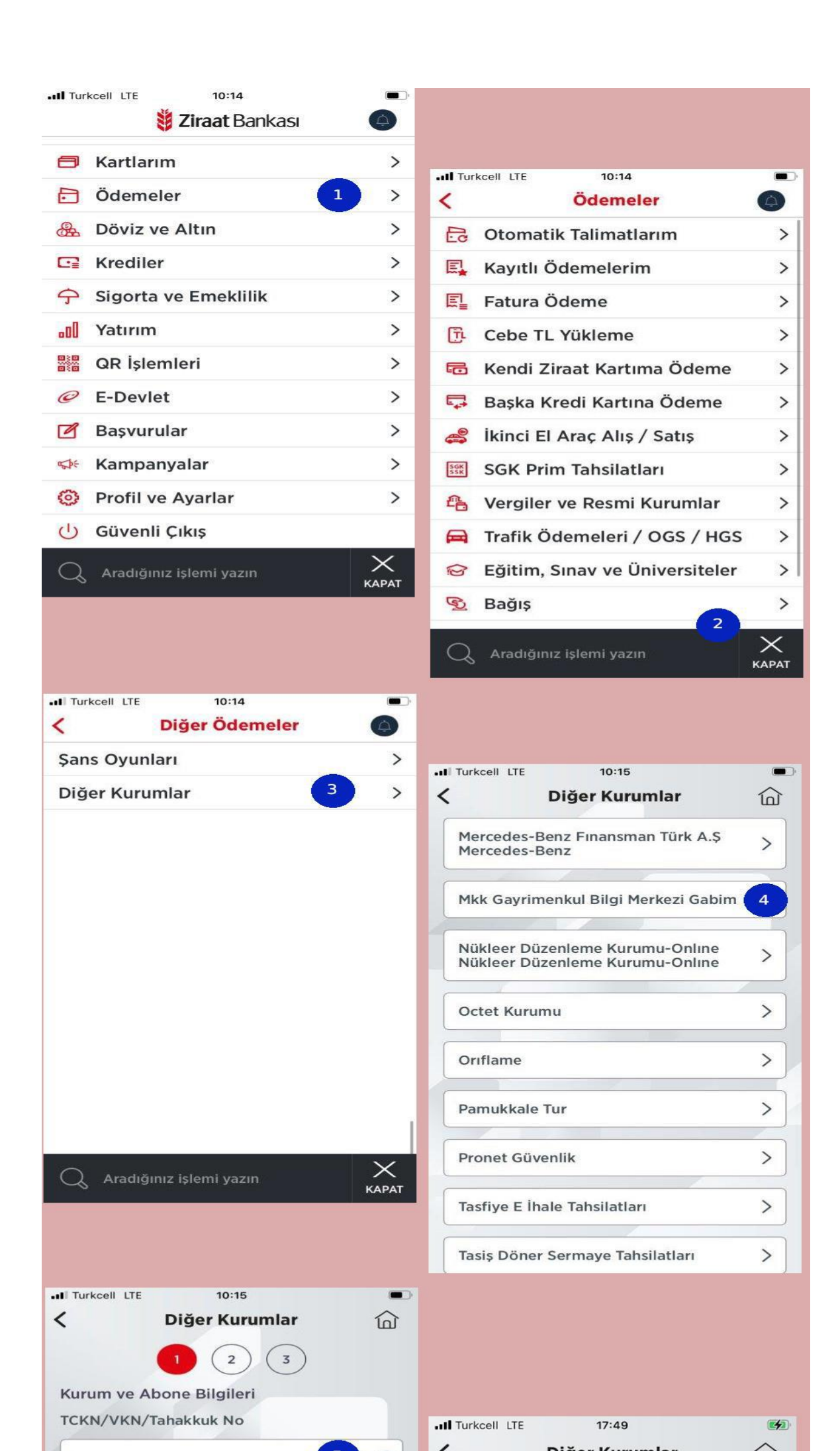

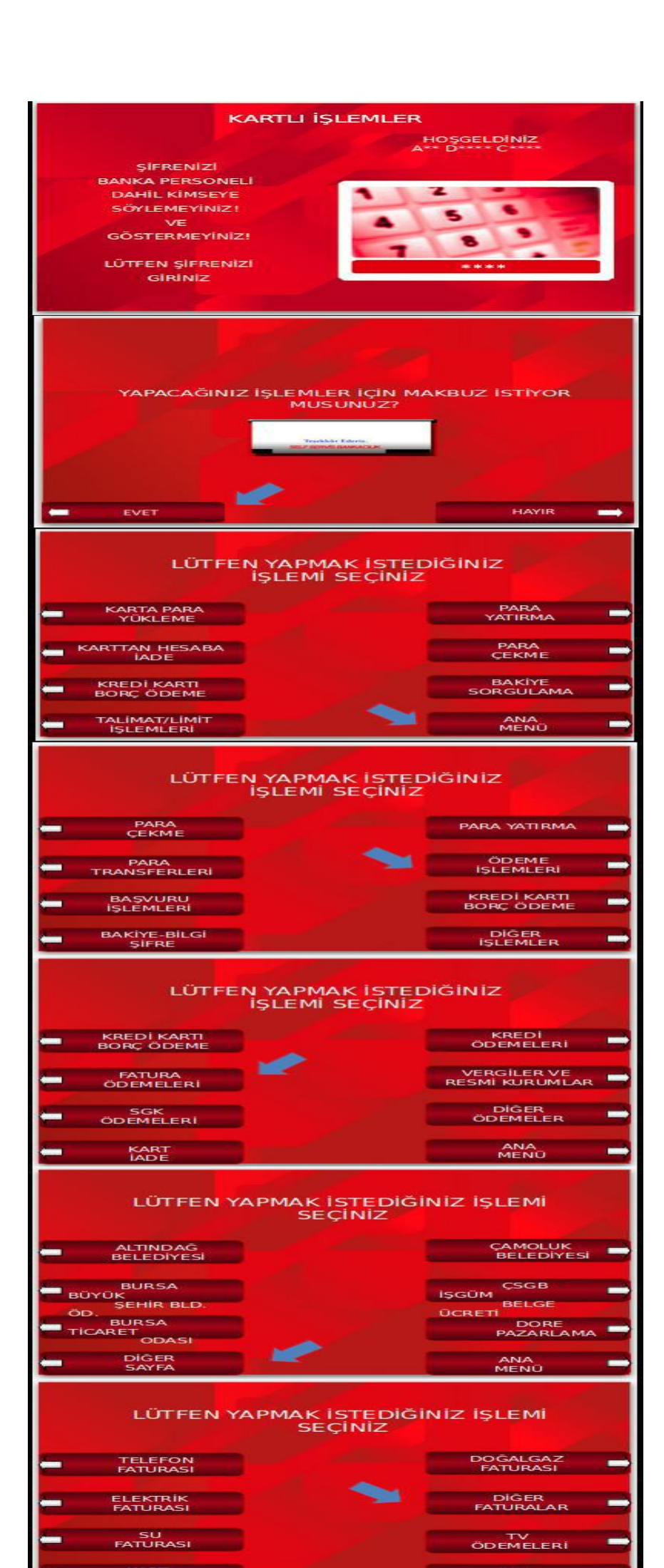

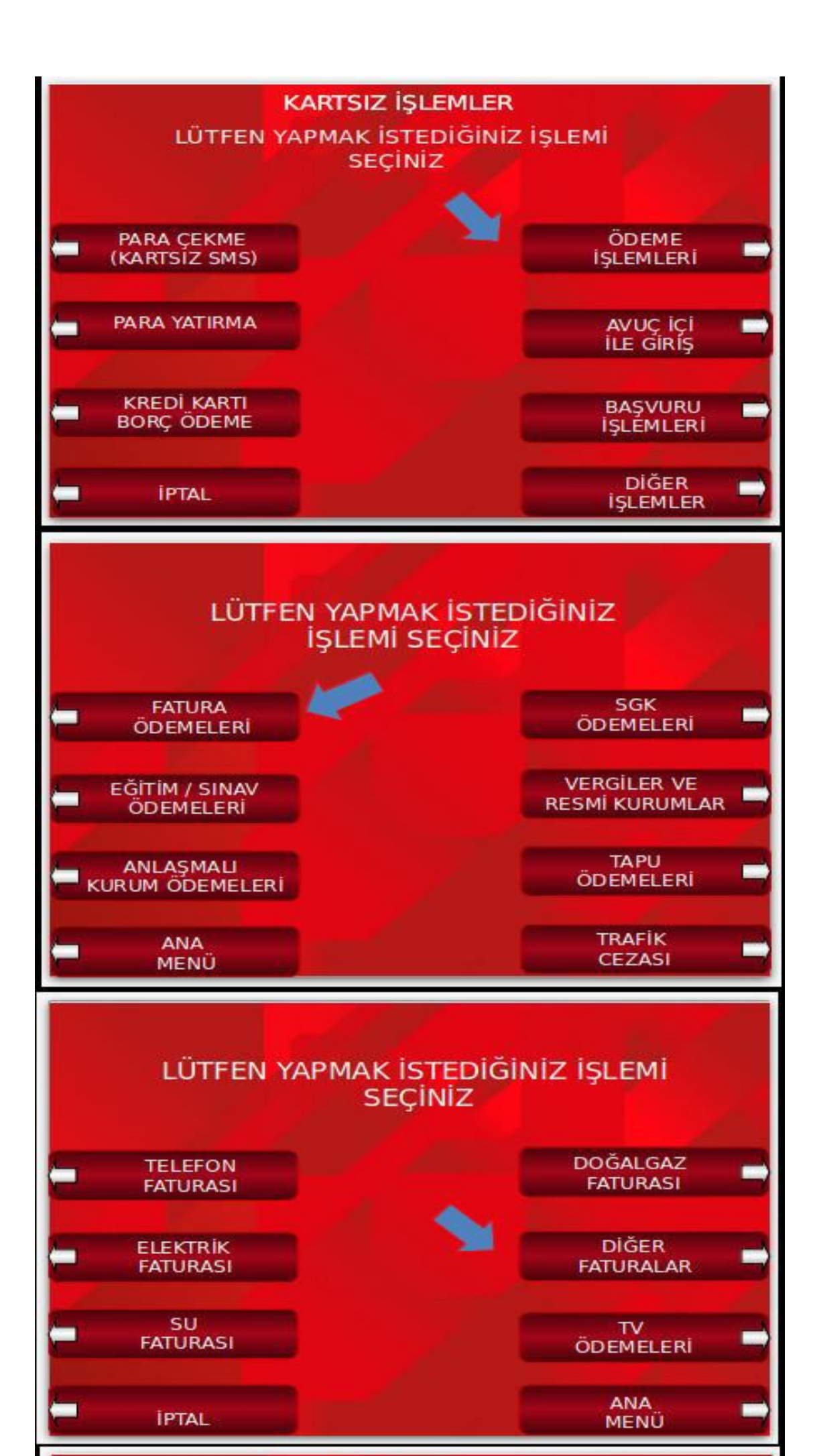

#### İnternet Bankacılığı:

https://www.ziraatbank.com.tr adresinden internet şubesine kendi hesap bilgileriniz ile giriş yaptıktan sonra menüden sırasıyla aşağıdaki adımları uygulayın:

Ödemeler > Diğer ödemeler > Diğer kurumlar > MKK Gayrimenkul Bilgi Merkezi GABİM

#### Talep sahibi tarafından, Web Tapu sisteminden kendisine verilen Tahakkuk Numarası ile Ziraat Bankası Şubelerine, Ziraat Bankası İnternet Şubesinden, Ziraat Bankası ATM 'lerinden Değerleme ücretini yatırılabilmektedir.

**Değerleme Uzmanının Atanması ve Takibi:** Yapılan değerleme talebine yönelik değerleme ücreti ödenmeden, sistem tarafından değerleme uzmanı ataması yapılmayacaktır. Değerleme ücreti, yukarıda yapılan açıklamalar doğrultusunda ödendikten sonra, sistem tarafından Değerleme uzmanı atanmakta olup, atanan değerleme uzmanının takibi; Değerleme takip

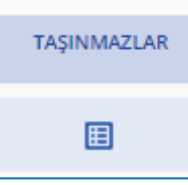

ekranında yer alan "taşınmazlar" alanındaki simgeye tıklanarak kontrol edilir.

| [ | Değerleme Taşınmaz Listesi |               |                    |          |               |                 |                |          |                |               |     |
|---|----------------------------|---------------|--------------------|----------|---------------|-----------------|----------------|----------|----------------|---------------|-----|
|   |                            |               |                    |          |               |                 |                |          |                | ō             |     |
|   |                            |               | TAŞINMAZ NO        | GRUP ADI | TARIFE ADI    | BRÜT YÜZ ÖLÇÜMÜ | NET YÜZ ÖLÇÜMÜ | AÇIKLAMA | ZEMİN HİSSE ID | DEĞERLEMECİ   |     |
|   | 0                          | •             |                    | Konut    | Konut (1-250) | 150             | 200            | deneme   | 000<br>00      | ≡             |     |
| 1 | kayıttan 1 i<br>Kapat      | le 1 arasında | ikler gösteriliyor |          |               |                 |                |          | Sayfa başır    | ua öğe: 8 ▼ < | 1 > |

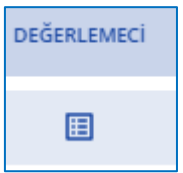

İlgili alana tıklandığında, açılan ekran üzerinden bulunan "değerlemeci" alanındaki simgeye tıklanarak, değerleme işlemine atanmış olan uzman görüntülenir.

TADEBİS tarafından aşağıdaki uyarı alındığında uzman ataması henüz yapılmamış olup, sistemin atama yapması beklenmelidir.

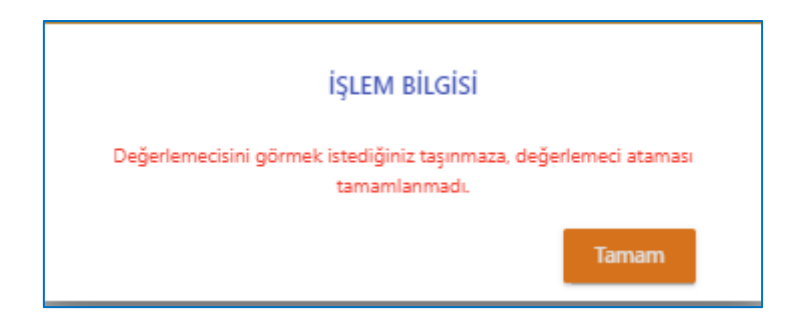

TADEBİS tarafından uzman ataması yapıldığında aşağıdaki ekranda atanan uzman bilgileri görüntülenmektedir.

| DEĞERLEMECİ BİLGİLERİ                                                |
|----------------------------------------------------------------------|
| Taşınmazınız hakkında değerleme işlemini yapan değerlemeci bilgileri |
| ADI                                                                  |
| TELEFON<br>(535)                                                     |
| FIRMA ADI<br>BİLGİ                                                   |
| FIRMA TELEFONU<br>(216)                                              |
| FIRMA ADRESI<br>koz                                                  |
| FIRMA VKN<br>T                                                       |
| MERSIS NO<br>01                                                      |
| Kapat                                                                |

#### Taşınmaz Değerleme Raporlarının Görüntülenmesi:

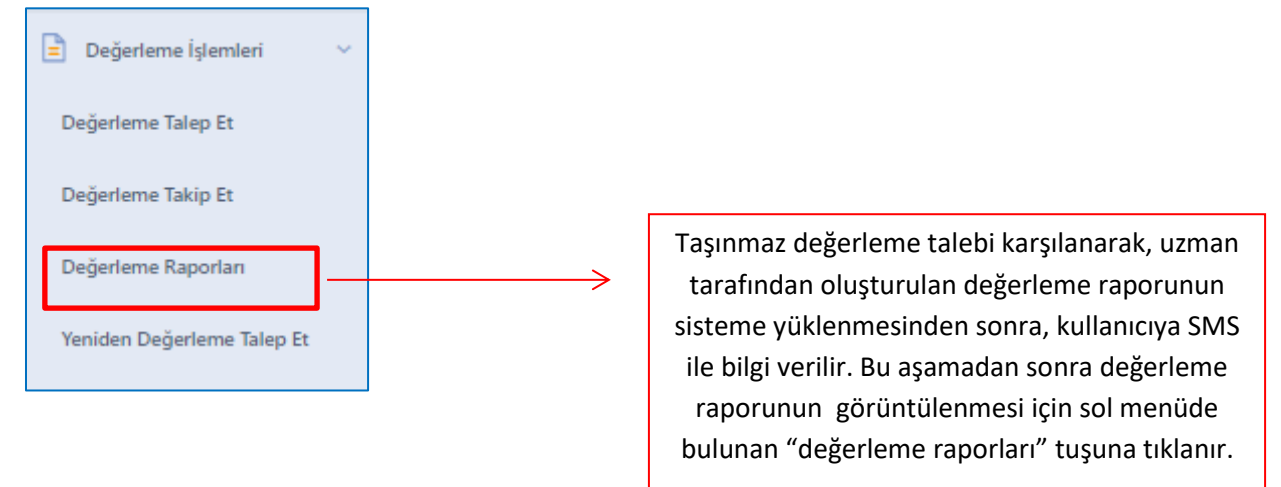

| DURUMU     | DEGERLEME TALEP NUMARASI | MALİK | DEĞERLEME TALEP TARİHİ | RAPORLAR |
|------------|--------------------------|-------|------------------------|----------|
| Tamamlandi | 1                        |       | 25:06:2021 10:49:46    |          |
|            |                          |       |                        |          |

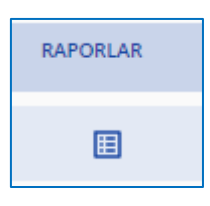

İlgili alana tıklandığında, açılan ekran üzerinden bulunan "raporlar" alanındaki simgeye tıklanarak, değerleme raporu görüntülenme ekranı açılır.

| Değerleme Ta                | şınmaz Liste          | si    |               |              |            |         |       |
|-----------------------------|-----------------------|-------|---------------|--------------|------------|---------|-------|
|                             |                       |       |               |              |            | ē       |       |
|                             | TAŞINMAZ NO           | GRUP  | TARİFE        | BRÜT ALAN    | NET ALAN   | RAPOR   |       |
| 0 9                         |                       | Konut | Konut (1-250) | 150          | 100        | ≣       |       |
| 1 kayıttan 1 ile 1 arası    | ındakiler gösteriliyo | r     |               | Sayfa başını | a öğe: 8 🔻 | < .     | 1 >   |
|                             |                       |       | Kapat         |              |            |         |       |
|                             |                       | RAP   | OR            |              |            |         |       |
|                             |                       |       | ⊞             |              |            |         |       |
| rinden buluna<br>intülenir. | an "rapor"            |       |               | alanındak    | i simgey   | e tıkla | narak |

| Belge                                           |                                       |                  |                                        |                     |                                   |                                                                                                    |          |   |
|-------------------------------------------------|---------------------------------------|------------------|----------------------------------------|---------------------|-----------------------------------|----------------------------------------------------------------------------------------------------|----------|---|
| E Konut - cec7af52-6e08-4611-bbcf-7ce470726ce7- | 1/6   -                               | 75% +            | I 🗄 🔊                                  |                     |                                   |                                                                                                    | <b>±</b> | ÷ |
|                                                 | Etikimza Süreç No :                   |                  |                                        |                     |                                   | I MARKAN<br>N<br>I MARKAN<br>I MARKAN<br>I |          |   |
|                                                 | Tapu ve Kadastre                      |                  | DEĞERLEME                              | ÖZET RAPORU         |                                   | TDUB                                                                                                    |          |   |
|                                                 | Tarihi                                | 5/06/2021 10:49  | TALEP I                                | SILGILERI           | 162460720007                      |                                                                                                    |          |   |
| 1                                               | -                                     | J/00/2021 10.49  | TALEP EDE                              | N BILGILERI         | 1024007302707                     |                                                                                                    | - 10     |   |
|                                                 | Başvuran Pasap                        | ort No 4         | Adı                                    | t -                 | Soyadı                            | h                                                                                                    | - 10     |   |
|                                                 | Malik TC Kin                          | nlik No          | Adı                                    | s                   | Soyadı                            | 1                                                                                                    | - 10     |   |
|                                                 |                                       |                  | RAPOR                                  | BILGILERI           |                                   |                                                                                                    | - 10     |   |
|                                                 | Rapor Tarihi                          | 28/06/2021 12:37 | Rapor Türü                             | Konut               | Rapor Konusu                      | Değerleme Raporu                                                                                                    | - 10     |   |
|                                                 | Değerleme Tarihi                      | 28/06/2021 12:37 | Taşınmazın Mevcut<br>Kullanım Amacı    | Konut (Kİ/KM)       | UAVT Kodu Var Mı?                 | Var                                                                                                    | - 10     |   |
|                                                 | UAVT/Taşınmaz Adresi                  | 1231231231       |                                        |                     |                                   |                                                                                                    | - 10     |   |
|                                                 |                                       |                  | ANA TAŞINN                             | IAZ BİLGİLERİ       |                                   |                                                                                                    | - 10     |   |
|                                                 | ii i                                  | ANKARA           | İlçe                                   | ¢.                  | Mahalle                           | <u>ii</u>                                                                                                    | - 10     |   |
|                                                 | Ada                                   | 7                | Parsel                                 | 1                   | Parsel Nizami                     | Belirtilmemiş                                                                                                    | - 10     |   |
|                                                 | Net Yuz Olçumu (m <sup>.</sup> )      | 100,00           | Yapılaşma Hakkı Değeri                 | Evet                | Yapılaşma Hakkı Değeri            | Konut Alani                                                                                                    | - 8      |   |
|                                                 | Tapilaşma Hakkı                       | var              | TAKS                                   | 0,40                | KAKS/Emsal                        | 0,50                                                                                                    |          |   |
|                                                 | Hmax                                  | Serbest          |                                        |                     |                                   |                                                                                                    |          |   |
| 2                                               | Hasar Durumu                          | Hasarsız         | reşii Bina Sertifikası Var<br>Mi?      | Var                 | Bölgesi İçinde Mi?                | Evet                                                                                                    | - 8      |   |
|                                                 | Ana Taşınmazın<br>Bulunduğu Bölge     | Şehir Merkezi    | Daimi ve Müstakil İrtifak<br>Hakkı     | Yok                 | Taşınmaz Üzerinde Yapı<br>Var Mı? | Evet                                                                                                    | - 8      |   |
|                                                 | Yapı Adedi                            | 1                |                                        |                     |                                   |                                                                                                    | - 10     |   |
|                                                 |                                       |                  | INCELENE                               | N BELGELER          |                                   |                                                                                                    | - 10     |   |
|                                                 | Mimari Proje Var Mr?                  | Var              | here and the states of                 | Mimari Proje Tarihi | 28/06/2021                        |                                                                                                    |          |   |
|                                                 | Mimari Proje/Incelenen<br>Belge Kurum | Belediye         | Mimari Proje/Incelenen<br>Belge Savisi | 21                  | Belge Toplam Kat Sayisi           | 5                                                                                                    |          |   |
|                                                 | Yapı Ruhsatı Var Mı?                  | Var              |                                        | Yapı Ruhsatı Tarihi | 28/06/2021                        | i i                                                                                                    |          |   |
|                                                 | Yapı Ruhsatı/İncelenen                | Belediye         | Yapı Ruhsatı/İncelenen                 | 25                  | Yapı Ruhsatı/İncelenen            | 5                                                                                                    | - 10     |   |
|                                                 | Belge Kurum                           |                  | Belge Sayısı                           |                     | Belge Toplam Kat Sayısı           |                                                                                                    | - 10     |   |
|                                                 | iskañ Var Mi?                         | Yok              | VADID                                  | I GILERI            |                                   |                                                                                                    |          |   |
|                                                 |                                       |                  | TAPID                                  |                     |                                   |                                                                                                    |          |   |
|                                                 |                                       | Kapat            |                                        |                     |                                   |                                                                                                    |          |   |

#### Taşınmaz Değerleme Raporuna İtiraz:

Hazırlanan değerleme raporunda basit yazım hatasının tespit edildiği durumda bu alan kullanılarak düzeltme talebinde bulunulur.

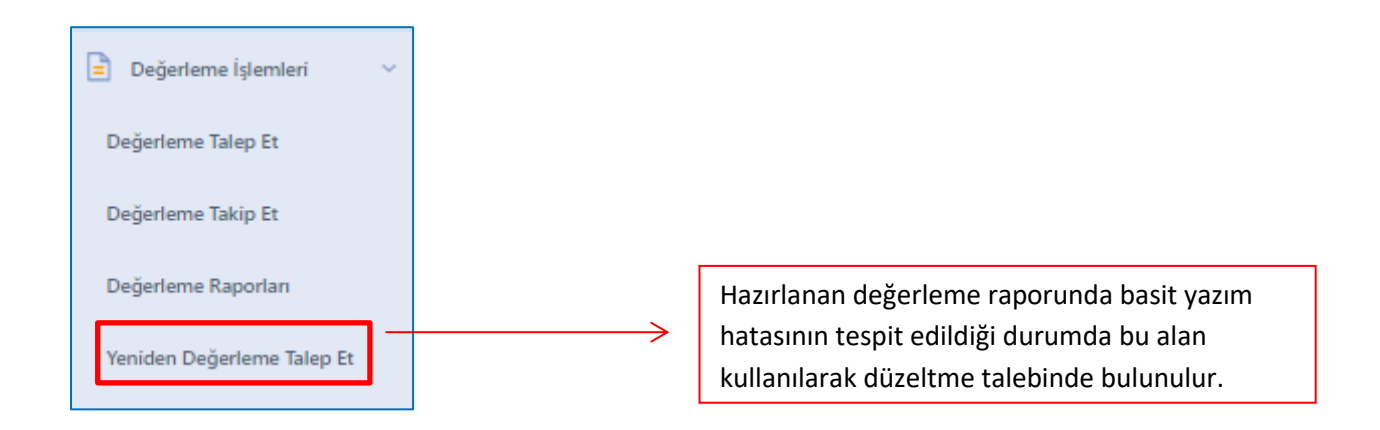

Ekran adımları takip edilerek düzeltme talebi sistem tarafından başarılı olarak alındığında aşağıdaki açıklama ekranı görüntülenir.

| 🙄 Yeniden Değerleme Talep Et                          |                                            |                  |          |               |  |
|-------------------------------------------------------|--------------------------------------------|------------------|----------|---------------|--|
| Degerlerne Talepleri                                  | Rapor Seçimi                               | Basit Yazam Hot. | Stolepme | ştemi Tamamla |  |
| DEĞERLEME İTİRAZINIZ ALINMIŞTIR                       |                                            |                  |          |               |  |
| Değerleme işlemlerinizi Değerleme                     | Takip menüsü altından takip edebilirsiniz. |                  |          |               |  |
| TALEP DURUMU<br>Düzeltme Talebiniz TDUB iletilmiştir. |                                            |                  |          |               |  |

Ayrıca, değerleme takip ekranındaki düzeltme talebinin durumu, "itiraz değerlendiriliyor" şeklinde güncellenir.

| Γ | DURUMU                   | MALİK            | DEĞERLEME TALEP TARİHİ |  |  |
|---|--------------------------|------------------|------------------------|--|--|
|   | İtiraz Değerlendiriliyor | ŞEMSETTİN KUZUCU | 10.08.2021 11:06:27    |  |  |
| L |                          |                  |                        |  |  |